## Maruzen

## eBook Library の使い方 AGUL IB 2025.5

【Maruzen eBook Library】とは?

丸善雄松堂提供の学術書籍に特化した電子ブックです。購読契約タイトルのみ表示されます。

以下の手順でデータベースを開きます

| <ul><li>愛知学院大学</li><li>動学・薬学図書館情報</li></ul>      | センター                                                                                                    |
|--------------------------------------------------|----------------------------------------------------------------------------------------------------|
| 蔵 書 検 索 電子:<br>デー                                | ・理念と日候・個人情報保護につ<br>ダベース オンラインサービス 利用案内 学習研究支援 館                                                                                                    |
| MyLibrary にログイン MyLibraryについて ログインID ログインID      | 電子ジャーナル・データベース<br>● HOME / 電子ジャーナル・データベース                                                                                                    |
| パスワード<br>パスワード<br>ログイン<br>0ログインID・パスワードについて      | **電子ジャーナルロ<br>トご利用前に「利用」<br>ト契約タイトルにはて<br>レ電子ジャーナルのII           ・電子ジャーナルのII         ① 歯学・薬学図書館のホームページから<br>「電子ジャーナル データベース」をクリック                                                                                                    |
|                                                  | ②「データベース」をクリック ** 購読電子ジャーナルリン                                                                                                    |
| <ul> <li>■ 電子ブックを読む</li> <li>Ⅲ 雑誌タイトル</li> </ul> | <ul> <li>** 購読電子ジャーナルリスト(和雑誌) ①</li> <li>**データベース</li> <li>③ データベースの一覧から</li> <li>「Manuage aBack Library」 もクリック</li> </ul>                                                                                                    |
|                                                  | KinoDen @ 詳細 A2 PROZZECK YEA<br>Maruzen eBook Library @ 詳細 契約 影频限 YPN 1タイトルごとの同時アク<br>セス1<br>閲覧終了してください                                                                                                    |
| 洋細をクリックすると<br>E意事項、利用マニュアルが表                     | <ul> <li>Maruzen eBook Library の (家) (国) (第二) (第二) (第二) (第二) (第二) (第二) (第二) (第二</li></ul>                                                                                                    |
|                                                  | <ul> <li>リモートアクセスの高速をする<br/>以下のマニュアルを参考に安定してください。<br/>C<sup>-</sup>Manuzen eBook Library ツモートアクセスのご案内~<br/>認証D(メールアドレス)は、愛知理院大学ドメイン(dpc.agu.ac.jp、dpc.aichi-gakuin.ac.jp など)で登録してくださ<br/>い、利用には、90日間の有効期間があります。</li> <li>My Library から器覧する<br/>Web Campus の ID と PW で、図書題HPの My Library の にログインし、左メニューにある Manuzen eBook Library のパナーか<br/>らご利用ください。</li> </ul> |

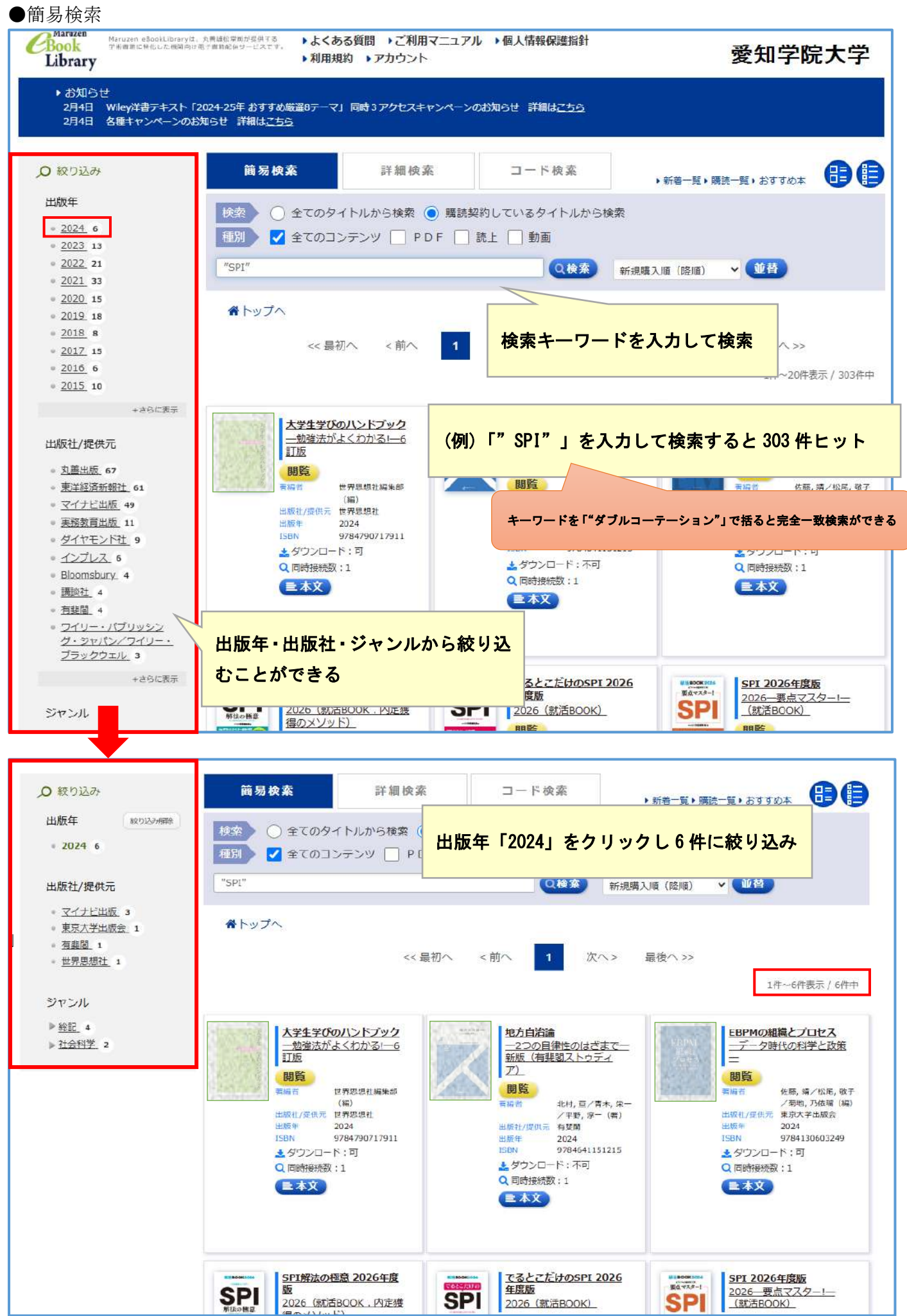

## ●電子ブックの閲覧

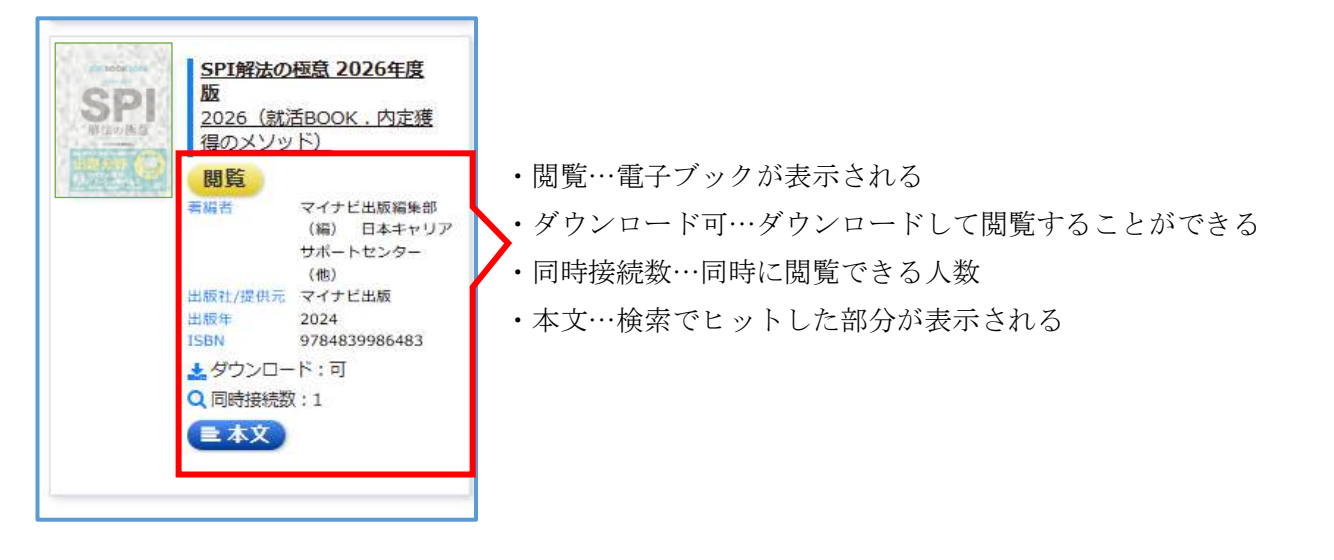

●電子ブック画面

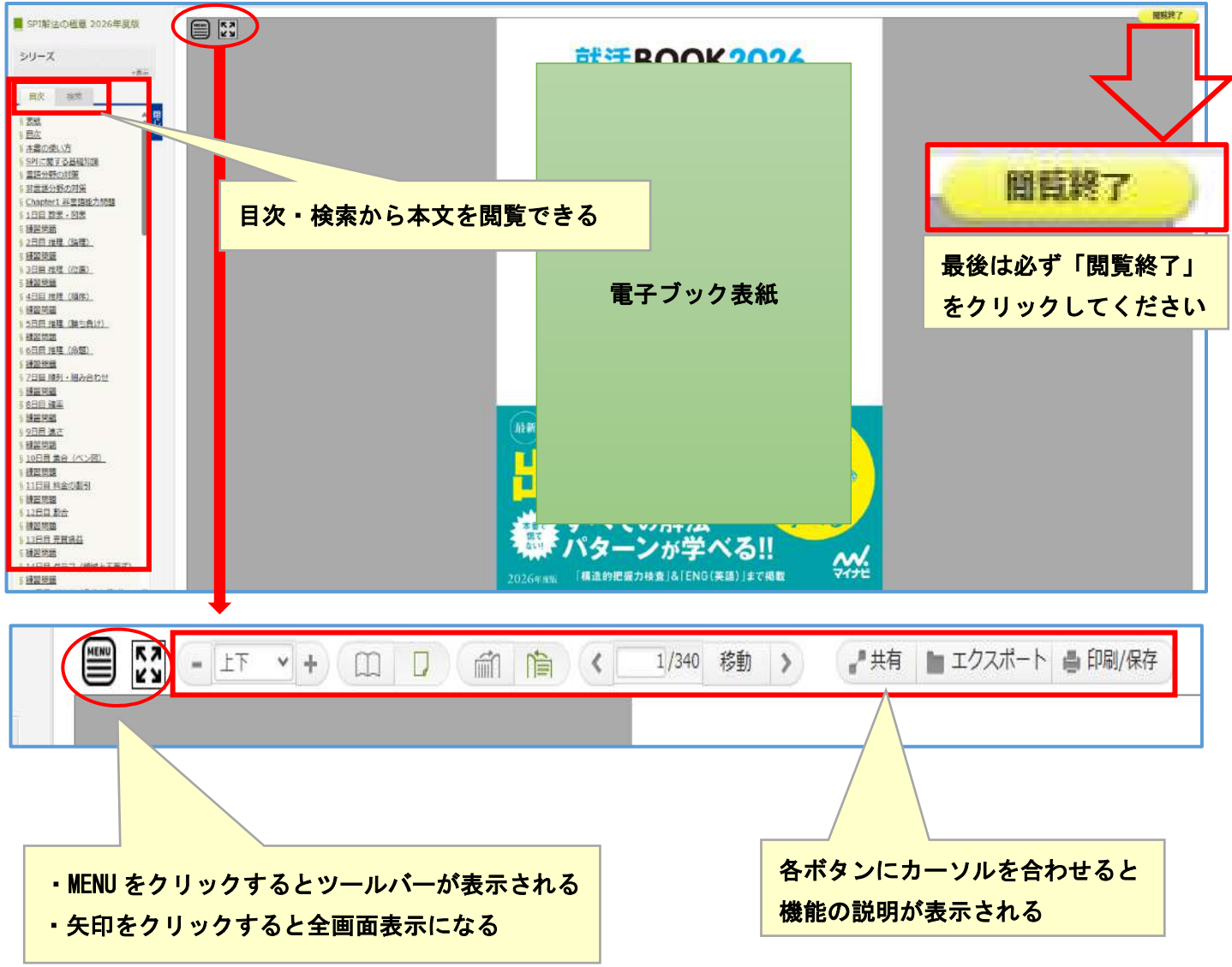

## ●詳細検索

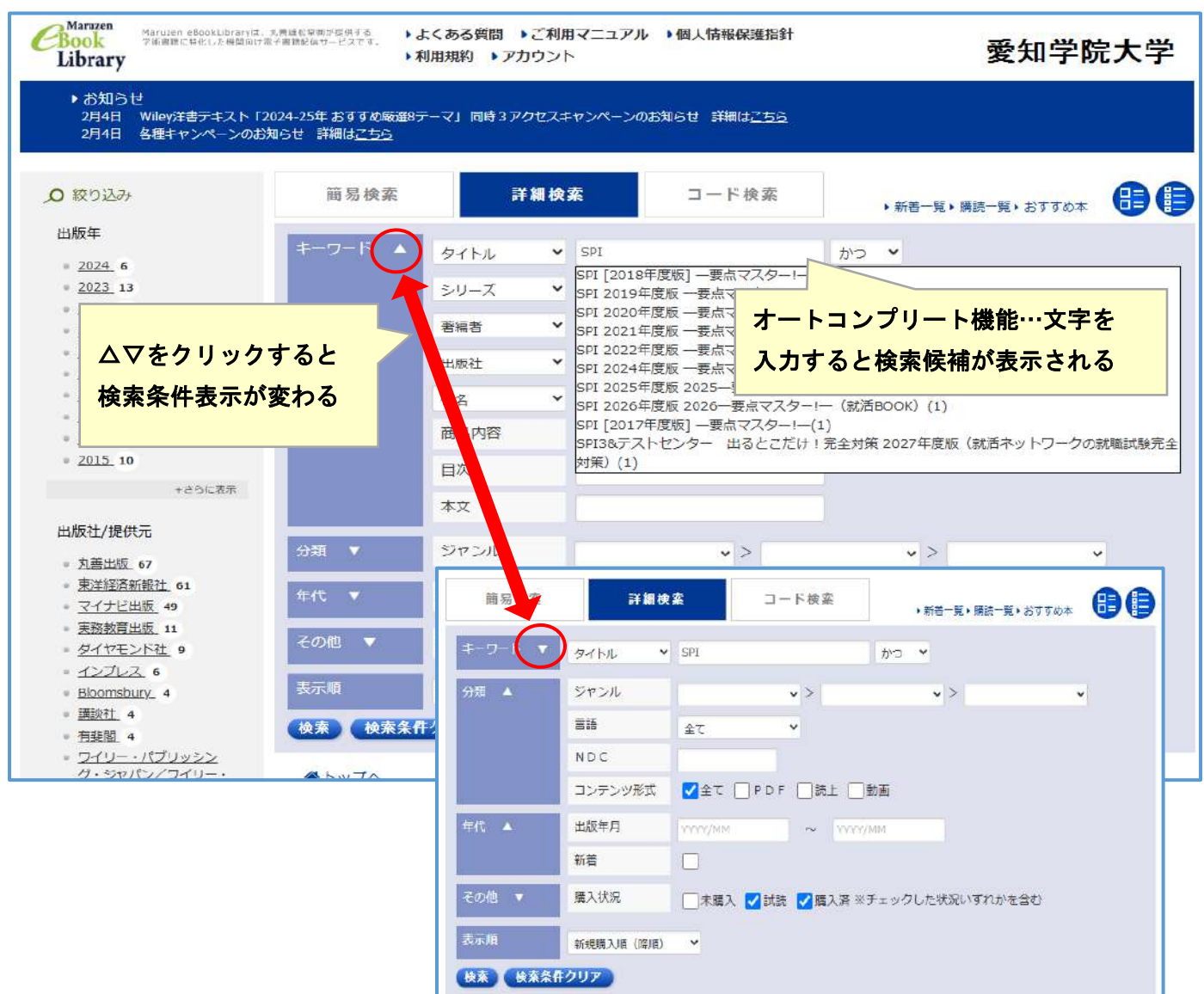

| 簡易検索    | 詳細検索        | コード検索           | ▶新著一覧▶購読一覧▶おすすめ本 🕕 🗐                  |
|---------|-------------|-----------------|---------------------------------------|
| キーワード 🔺 | タイトル Y SPI  |                 | かつ 💙                                  |
|         | シリーズ 💙      |                 | かつ 🗸                                  |
|         | 著編者         |                 | かつ                                    |
|         | 出版社         |                 | または<br>でない                            |
|         | 件名 🖌        |                 | かつ ~                                  |
|         | 商品内容        |                 |                                       |
|         | 目次          |                 |                                       |
|         | 本文          |                 |                                       |
| 分類 ▼    | ジャンル        | <b>v</b> >      |                                       |
| 年代 ▼    | 出版年月        | 1 ~ YYYYY/I     | 論珊宙質之檢委                               |
| その他 🔻   | 購入状況 二未購    | 入 🔽 試読 🔽 購入済 ※5 | m空候弁」で示<br>「かつ(and)、または(or)、でない(not)」 |
| 表示順     | 新規購入順(降順) 💙 |                 |                                       |
| 検索 検索条件 | 0U7         |                 |                                       |

●コード検索(コンテンツ ID、eISBN、ISBN、ISSN、TRC)

| Cook<br>Library                                                                                     | <ul> <li>aruzen eBoakLibraryit: 式売買私な前が提供する<br/>新書期に特化した推問内は電子書課報(Apt - ビスです。)</li> <li>よくある質問 )ご利用マニュアル )個人情報保護指針</li> <li>利用規約 )アカウント</li> </ul> |                   |                      | 愛知学              | 愛知学院大学 |  |
|----------------------------------------------------------------------------------------------------|----------------------------------------------------------------------------------------------------|-------------------|----------------------|------------------|--------|--|
| <ul> <li>▶お知らせ</li> <li>2月4日 Wiley洋書テキ、</li> <li>2月4日 各種キャンペー</li> </ul>                            | スト「2024-25年 おすすめ厳運8テーマ<br>ンのお知らせ 詳細は <u>こちら</u>                                                                                                    | 」 同時 3 アクセスキャンペーン | のお知らせ 詳細は <u>こちら</u> |                  |        |  |
| .○ 絞り込み                                                                                             | 簡易検索                                                                                                    | 詳細検索              | コード検索                | ▶新著一覧▶購読一覧▶おすすめ本 | 88     |  |
| 出版年<br>2024 6<br>2023 13<br>2022 21<br>2021 33<br>2020 15<br>2019 18<br>2018 8<br>2017 15<br>2016 6 | 一括検索                                                                                                    | ) JV∓≺Z( () e I   | SBN OISBN OI         | ISSN OTRC        |        |  |
| * <u>2015</u> 10<br>+さらに表                                                                           | 検索検索条件クリ                                                                                                    | 7                 |                      |                  |        |  |

・検索に使用するコードを選択しコードを入力して検索する

●詳細画面

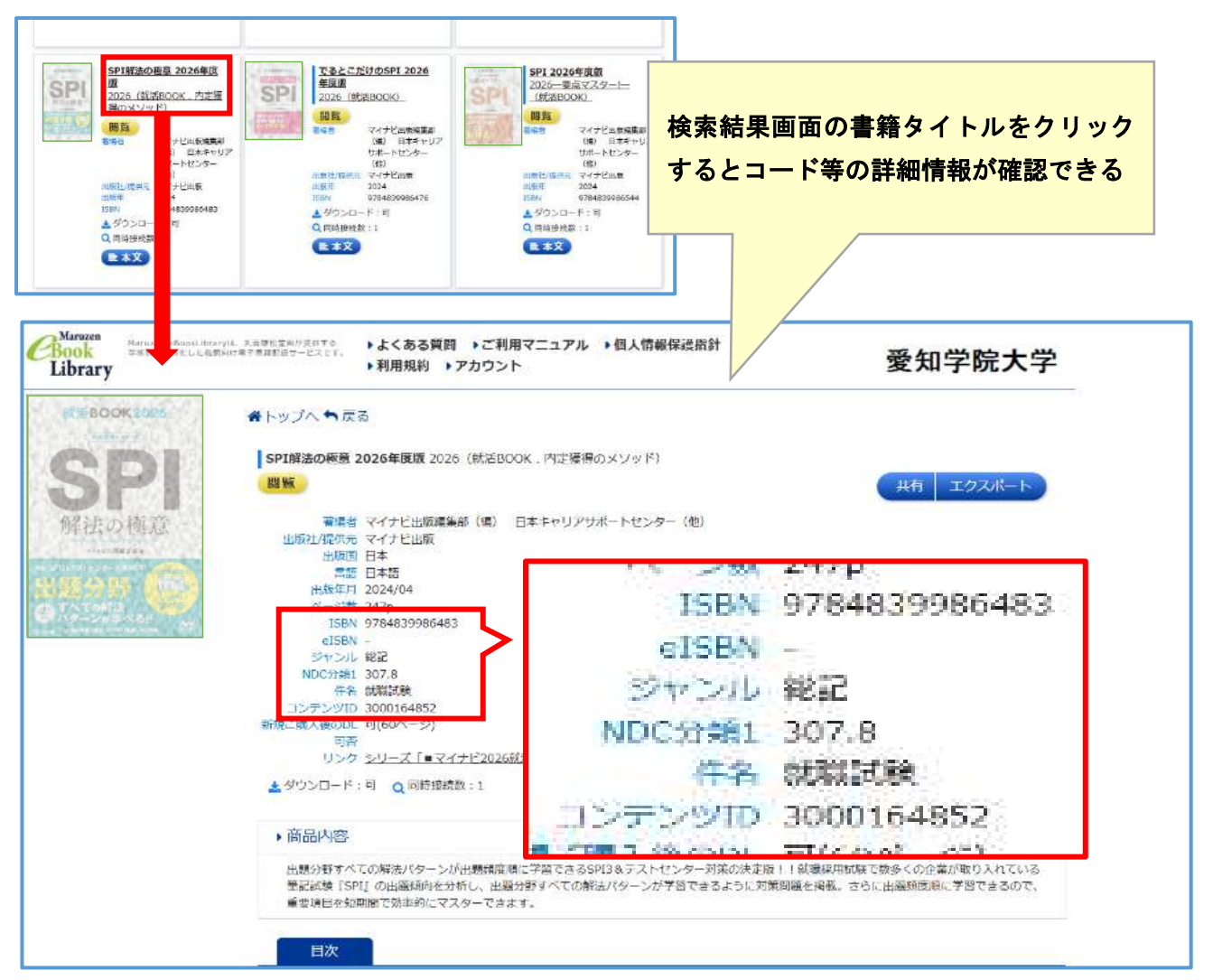